# Como desfazer a importação da nota

## Como desfazer a importação da nota

Neste passo a passo você irá aprender como desfazer a importação de um XML de uma nota no sistema. Lembre-se de que você deverá estar conectado a um usuário com acesso às configurações das empresas.

Você deverá acessar a aba "Configurações", em seguida "Importação", "Produtos" e por fim "Captura automática de NF-e".

| Empresas                 |            |                            |  |  |  |
|--------------------------|------------|----------------------------|--|--|--|
| Transferência de estoque |            |                            |  |  |  |
| Usuários                 | Fornecedor | Sta                        |  |  |  |
| Perfil de usuário        | Selecionar | ~ ] [ ]                    |  |  |  |
| Dispositivos             |            |                            |  |  |  |
| Importação >             | Produtos   |                            |  |  |  |
| Mensagens                |            | Captura automática de NF-e |  |  |  |
|                          | Pedidos    | Arquivo excel              |  |  |  |
|                          | Clientes   |                            |  |  |  |

#### Ao identificar que a nota já foi importada para o sistema:

| Dados do documento |                      |                                           |       | Ações                               |                |   |   |   |   |     |
|--------------------|----------------------|-------------------------------------------|-------|-------------------------------------|----------------|---|---|---|---|-----|
| Data de emissão 👔  | Data de integração 🌐 | Série / Nro. Doc. $_{\uparrow\downarrow}$ | Chave | ţ1                                  | Total (R\$) ↑↓ |   |   | 7 |   |     |
| -                  | 15/04/2024 15:13:07  | 895 / 4993243                             |       | Nota já importada para o<br>sistema |                | 0 | B | 0 | C |     |
|                    |                      |                                           |       |                                     |                |   |   |   |   | - N |

#### Você pode desfazer a importação:

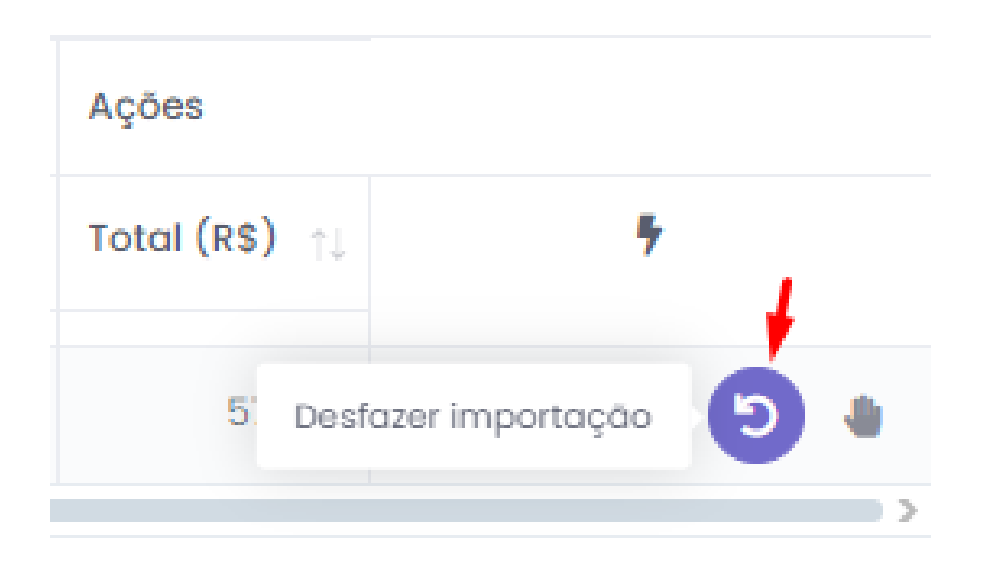

### Feito isto a nota sumirá do seu painel, tome o cuidado de ter o XML em mãos para não perder a nota e poder fazer a importação novamente.

Lembramos que nossa equipe de suporte está sempre à disposição para auxiliá-lo em qualquer dúvida ou dificuldade que possa surgir durante o processo. Não hesite em entrar em contato!

Estamos empenhados em fornecer as melhores soluções e continuaremos a inovar para atender às suas necessidades.

Precisa de ajuda? suporte@veloce.tech Fone: (51) 3108-0066 Visite também nossa base de conhecimento: cac.veloce.tech Mande o seu feedback ou sugestões: contato@veloce.tech